## **Invest in Kids Act**

## Spring 2022 SAT with Essay Bulk Registration: Steps for Student Data File Submission

Schools must submit secure student data to ISBE through a secure link. Complete the following steps no later than **December 17, 2021**. After December 17, 2021, contact <u>assessment@isbe.net</u> with any questions.

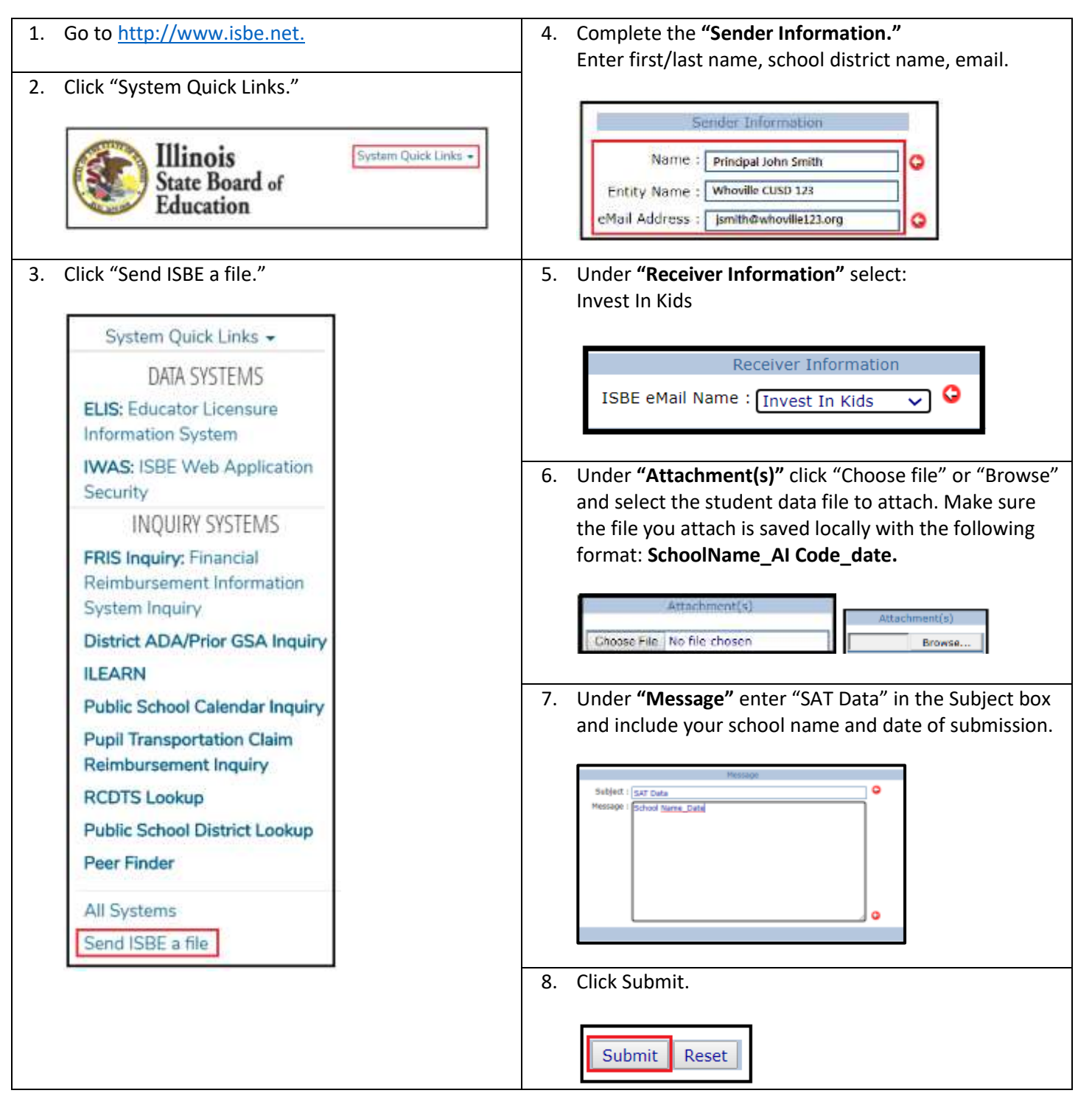